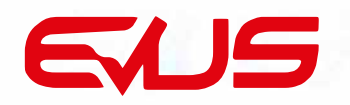

MANUAL USUARIO

# ANDROID 10

Octacore | 1.9 Ghz - 4G RAM | 64 GB memoria

Manual de usuario \_\_\_\_\_ES

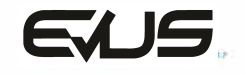

46980 Paterna - Valencia (Spain). Tlf. +34 96 160 98 35 www.evustech.com Smart mirroring \* Compatible con Android e iOS

Works with

Works with iPhone

# 6. DIAGRAMA DE INSTALACIÓN

|                                        | (5) Reverse    | (6) Luminación   |
|----------------------------------------|----------------|------------------|
|                                        | () USB         | (8) Car Aux In L |
| 0                                      | 🧿 Car Aux In R | 10 Aux L         |
|                                        | 1 Aux R        | 12 Aux Video     |
| 0 0 0 0 0 0 0 0 0 0 0 0 0 0 0 0 0 0 0  | (13) Video In  | (4) Micrófono    |
| 2                                      | 15) Camera In  | (16) line Out RR |
| $\odot$                                | 🗊 line Out RL  | (18) Subwoofer   |
|                                        | 🕦 Video Out 1  | 20 Video Out 2   |
| (1) Canbus Decoder (2) Power Connector | Iine Out FR    | ② line Out FL    |
| ③ Remoto ampLificador ④ Antena Autom.  | 3 GPS Antenna  | -                |

# 7. PREGUNTAS FRECUENTES

| PREGUNTA                     | COMPRUEBE                                                                                                 | SOLUCIÓN                                                                                          |
|------------------------------|----------------------------------------------------------------------------------------------------|---------------------------------------------------------------------------------------------------|
|                              | 1: Compruebe si recibe alimentación.                                                                      | Compruebe el cable de alimentación.                                                               |
|                              | 2: Compruebe el fusible.                                                                                  | Cambie el fusible, 15A.                                                                           |
| NOENCIENDE                   | 3: ¿La unidad está bloqueada?                                                                             | Pulse el botón 'RESET'.                                                                           |
|                              | 1 : Compruebe la antena                                                                                   | Verifique la antena y sus conexiones                                                              |
|                              | 2 : Elija una emisora diferente                                                                           | Verifique si se escucha correctamente                                                             |
| LA RADIO                     | 3 : Verifique el ajuste "LOCAL"                                                                           | Seleccione DX                                                                                     |
| NO FUNCIONA                  | 4 : Verifique la alimentación del ampificador de antena                                                   | Compruebe que el cable azul "Auto-Ant"<br>está debidamente conectado                              |
|                              | 5 : Compruebe > ajustes > zona de radio                                                                   | Seleccione "Europa"                                                                               |
|                              | 1 : Problema en el mapa                                                                                   | Reinstale los mapas                                                                               |
|                              | 2 🗄 Datos de mapa corruptos                                                                               | Reinstale los mapas                                                                               |
| EL GPS                       | 3 : Los mapas expiraron                                                                                   | Instale nuevos mapas                                                                              |
| NO FUNCIONA                  | 4 : Sin señal GPS                                                                                         | Verifique si la antena está conectada                                                             |
|                              | 5 : Compruebe la antena                                                                                   |                                                                                                   |
|                              | 6 : Compruebe la ubicación de la antena                                                                   | Partes metálicas del vehículo pueden<br>interferir en la señal.                                   |
| APLICACIONES<br>NO FUNCIONAN | <ol> <li>Fallo en el sisterna, anormal influencia de otras<br/>aplicaciones instaladas, virus.</li> </ol> | Restaure los valores de fábrica, way;<br>setting-common-restore factory settings<br>-password7890 |
|                              | 2 : Memoria insuficiente                                                                                  | Cierre o desinstale algunas aplicaciones                                                          |
|                              | 1 : Dongle 3G incompatible                                                                                | 1 : Dongle 3G incompatible                                                                        |
|                              | 2 . WiFi apagado                                                                                          | 2 : WiFi apagado                                                                                  |
| SIN CONEXIÓN                 | 3 : Contraseña WiFi incorrecta                                                                            | 3 Contraseña WiFi incorrecta                                                                      |
| A INTERNET                   | 4 : El arranque no reconoce                                                                               | 4 : Apagar y colocar en modo 3G o WIFI                                                            |
|                              | 5 : No se puede enlazar a Internet desde<br>el hot spot de teléfono                                       | 5 : Compruebe la antena                                                                           |

# EVUS DD571A .v2

## ANDROID 8.1 OCTACORE/ 1.9 GHz / 4GB RAM / 64 GB memoria

## CONTENTS

| 1. | Product function11             |
|----|--------------------------------|
| 2. | Operation of UI12              |
| З. | Operation of system settings14 |
| 4. | Set system function17          |
| 5. | Update MCU and system17        |
| 6  | Frequently Asked Question 18   |

## **1. PRODUCT FUNCTION**

- 1. Music play: Support full audio format .MP3/WMA/APE/FLAC/WAV/AAC etc.
- 2. Video play: Support full video format. RM/RMVB/AVL/MOV/MWV/ASF/VOB/3GP/MPEG,etc.
- 3. Image browse/enlargement/shrink, support format JPG/JPEG/BMP/GIF/PNG, etc.
- 4. Radio / Bluetooth.
- 5. Audio and Video output/input.
- 6. USB-IPOD (optional).
- 7. Built-in GPS and 3D navigation (optional).
- 8. Support real-online map update.
- 9. Built-in WiFi.
- 10. Support 3G internet surf. (optional).
- 11. Support 4G internet surf. (optional).
- 12. Support surf via mobile phone as WIFI hot spot.
- 13. Support, U disk, USB file copy, reading and running.
- 14. Support download, install and delete over 200,000 Android apps.
- 15. Built-in MSN, Skype, Gmail, Twitter, Facebook, QQ, Blogs and etc.
- 16. Support Digital TV (optional).
- 17. Support link to DVR (optional).
- 18. Support TMPS (optional).
- 19. Support OBD (optional)..

## SPECIFICATION

Operating voltage: DC 12V Operating voltage range: 10.8V ~ 16V Maximum operating current: 10A Maximum operating temperature: -20 °C~+70 °C

## 4. AJUSTE DE LAS FUNCIONES DEL SISTEMA

- 4.1 Seleccionar región de radio.
- 4.2 Ajuste del freno de mano.
   Nue

   4.3 Sistema de radio.
   Nue

   4.4 Ajuste de iluminación del panel.
   Milion

   4.5 Force USB1.1
   Yum

   4.6 Ajuste del LOGO.
   Ref

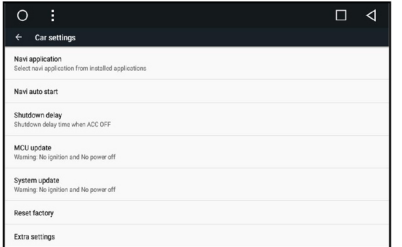

Ruta de ajuste: 'Aplicación'  $\rightarrow$  'Ajustes'  $\rightarrow$  'General'  $\rightarrow$  'Ajustes avanzados'  $\rightarrow$  '123456'  $\rightarrow$  'OK'

## 5. ACTUALIZACIÓN SISTEMA / MCU UPDATE

#### 5.1 Actualización del sistema

Ajustes  $\rightarrow$  General  $\rightarrow$  Ajustes coche  $\rightarrow$  Actualización de Sistema  $\rightarrow$  OK

| 0     |                  |                   | $\triangleleft$ | 0 :                                                 | $\bigtriangleup$ |
|-------|------------------|-------------------|-----------------|-----------------------------------------------------|------------------|
| Sett  | ings             |                   | ۹               | ← Car settings                                      |                  |
| ĕ     | Apps             | Storage & USB     |                 | Steering wheel<br>Set or update steering wheel keys |                  |
|       | Memory           |                   |                 | Navi application                                    |                  |
| Perso | mal              |                   |                 | Select navi application from installed applications |                  |
| 0     | Location         | Accounts          |                 | Navi auto start                                     |                  |
| •     | Language & input | G Google          |                 | Shutdown delay<br>Shutdown delay time when ADC 0FF  |                  |
| Syste | m                |                   |                 | MCU update<br>Warning: No ignition and No power off |                  |
| 0     | Date & time      | Developer options |                 | System update                                       |                  |
| ŧ     | Car settings     | ③ About tablet    |                 | Waming: No ignition and No power of! Reset factory  |                  |

### 5.1 Actualización MCU

Ajustes  $\rightarrow$  General  $\rightarrow$  Ajustes coche  $\rightarrow$  Actualización MCU  $\rightarrow$  OK

| 0:                                                                      | 4 |
|-------------------------------------------------------------------------|---|
| ← Car settings                                                          |   |
| Steering wheel<br>Set or update steering wheel keys                     |   |
| Navi application<br>Select navi application from installed applications |   |
| Navi auto start                                                         |   |
| Shutdown delay<br>Shutdown delay time when ACC DFF                      |   |
| MCU update<br>Waming: No ignition and No power off                      |   |
| System update<br>Warning: No ignition and No power off                  |   |
| Reset factory                                                           |   |

## 3.6 Descarga de aplicaciones.

Pulse Pulse para entrar en la tienda Android, seleccione la aplicación que desee instalar y siga las instrucciones.

#### 3.7 Desinstalar aplicaciones.

Pulse i. luego mantenga pulsada la aplicación a desinstalar por más de tres segundos, Arrastre el icono a la papelera en la parte superior izquierda de la pantalla para desinstalar.

Seleccione 'Aplicaciones'  $\rightarrow$  'Ajustes'  $\rightarrow$  'Aplicaciones'  $\rightarrow$  'Forzar detención'  $\rightarrow$  'Desinstalar'.

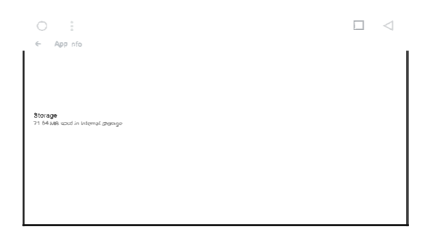

#### 3.8 Control de mandos al volante.

 Pulse
 , entra en el menú de aprendizaje :
 Image: Comparison of the second de la tabla.

 A. Pulse
 Image: Comparison of the second de la tabla.
 Image: Comparison of the second de la tabla.

 B. Seleccione una función deseada de la tabla.
 Image: Comparison of the second de la tabla.
 Image: Comparison of the second de la tabla.

 C. Pulse la tecla correspondiente del volante.
 Image: Comparison of the second de la tabla.
 Image: Comparison of the second de la tabla.

 D. Repita los pasos 'B' y 'C' con el resto de funciones.
 Image: Comparison of the second de la tabla.
 Image: Comparison of the second de la tabla.

E. Pulse [END] para finalizar.

Nota: Puede borrar los ajustes pulsando

|         | 0       | <b>♀</b> ◎ ♥ 00 | :54 🗇 ∽ |
|---------|---------|-----------------|---------|
| VOL+(R) | VOL-(R) |                 | MODE    |
| HOME    | MENU    | BACK            |         |
| PREV    | ANSWER  | POWER           | NAVI    |
| RADIO   |         |                 |         |
| RESERVE | RESERVE | RESERVE         | RESERVE |
| START   | RESERVE | RESERVE         | CLEAR   |

## 2. UI OPERATION

This section contains instructions for locating the basic controls and operations found in the main section.

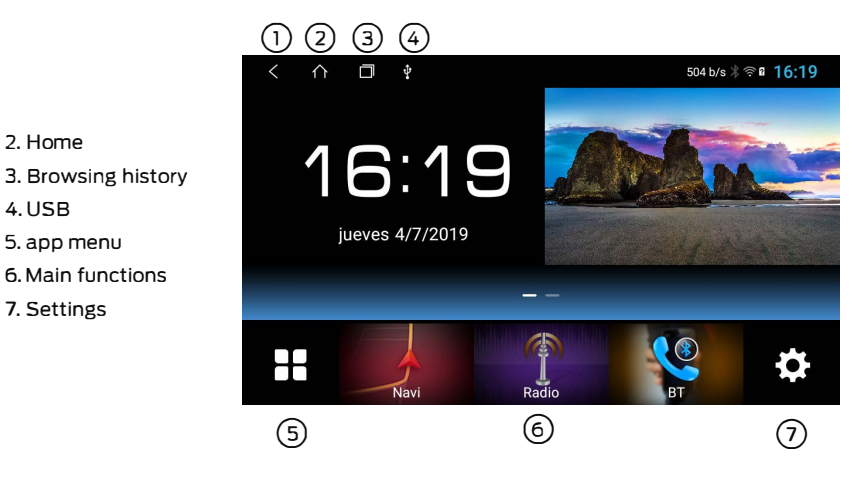

## 2.1 RADIO

This section contains instructions for locating the controls and basic operations for navigating in the 'Radio' mode.

Auto store
 Backward
 Band
 Forward
 Loc/ Dx

7. Background design

6. EQ

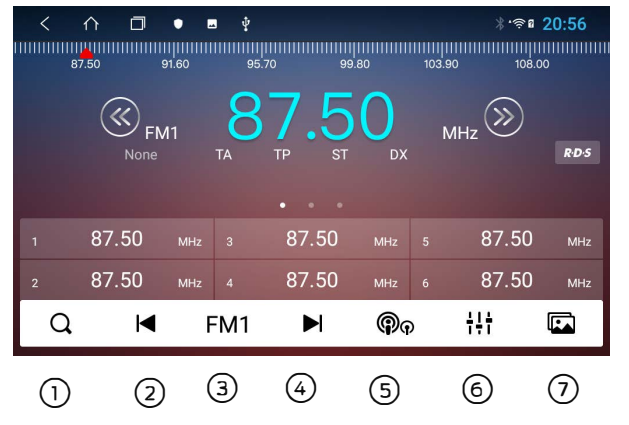

## 2.2 Bluetooth

Link to Hand phone :

• WAY 1 : click get into Search Bluetooth, click scan Bluetooth device, choose your phone , and enter password "0000 "in your phone, display Bluetooth device

• WAY 2: Turn on a hand phone Bluetooth, select scan for device, find unit name 'Evus DD571A' link and enter password '0000'.

The connection is successful when hand phone device name in Bluetooth connection list.

|     |                      |                 | < ^ 0 • • •                 | * | \$s 2 |
|-----|----------------------|-----------------|-----------------------------|---|-------|
| NO. | FUNCTION             | FUNCTION        | Nombre del dispositivo      |   |       |
| =   | -<br>Connection list | Phone dial      | Código PIN                  |   |       |
|     | -<br>Scan device     | Phone mail list | Contacto ruta de descarga   |   |       |
| 4   | Disconnect           | Download B-book | Servicio de datos bluetooth |   |       |
| ÷.  | - Doloto PT dovico   | Music playor    |                             |   |       |
|     |                      |                 |                             |   |       |
|     | Exit to scan         | Set Bluetooth   | III 🥴 🖪                     | 8 |       |

## 2.3 Music Play

Click or click Application - <sup>\*</sup> into music player, click play music from USB play music from USB device, click INand play music from unit.

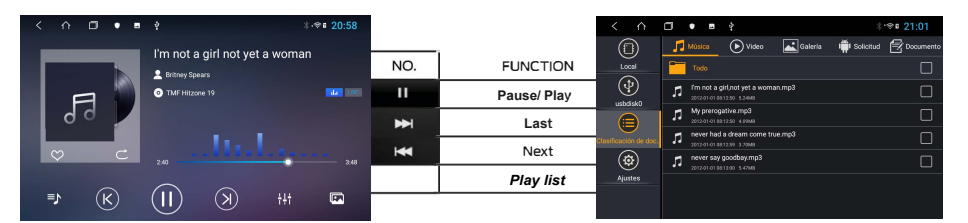

#### 2.4 Video display

Click or click Application→ click iNand play unit video.

into video player⊠,click USB play video from USB device,

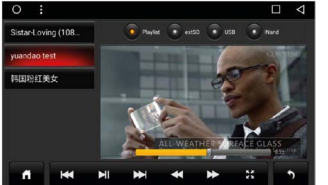

| NO.       | FUNCTION     | NO. | FUNCTION      |
|-----------|--------------|-----|---------------|
| <b>HI</b> | Pause / Play | 55  | Maximize      |
| ₩         | Last         | *   | Fast forward  |
| H         | Next         | *   | Fast backward |
|           |              | USB | USB device    |

#### 3.3 Red 3G/4G

| 3G · | 4 G Soportados  |                  |                   |                 |                    |                   |                    |
|------|-----------------|------------------|-------------------|-----------------|--------------------|-------------------|--------------------|
| 1    | Huawei<br>EM770 | Huawei<br>EM770W | Huawei<br>E160    | Huawei<br>EM750 | InnoComm<br>(1001) | ZTE<br>MF220      | ZTE<br>MF210       |
| 2    | Huawei<br>E261  | Huawei<br>E1750  | Alcatel<br>X220E  | ZD<br>(6000)    | ZTE<br>MF190       | Qualcom<br>(9603) | Qualcom<br>m(0003) |
| 3    | ZTE<br>MF190S   | ZD<br>(7000)     | Qualcom<br>(9013) | Huawei<br>E180  | InnoComm<br>(0020) |                   |                    |

Uso del 4G : Apague la unidad y conecte el la tarjeta SIM en el slot trasero 4G y reiniciela unidad. aparecerá automáticamente el icono indicando el nivel de señal

## 3.4 ES - Buscar / Copiar archivos

Pulse seleccione local /usb /, mantenga pulsado para seleccionar el archivo deseado, utilice los iconos de la barra lateral para copiar / cortar / pegar etc.

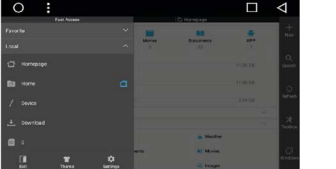

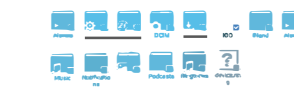

## 3.5 ES - Buscar / Copiar archivos de mapas

Pulse Beleccione / local/ usb /, mantenga pulsado para seleccionar el archivo deseado, utilice los iconos de la barra lateral para copiar / cortar / pegar etc.

2 7

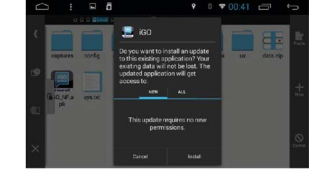

|                |                    | ₹ 0 ₹ 00:41 🚔 🦕 |
|----------------|--------------------|-----------------|
|                | X Nevi application |                 |
| lig:<br>Factor |                    |                 |
|                | Steering wheel     |                 |
| +              | APK installer      |                 |
|                | HILL ALC           |                 |
| 0              | 5 Boot Animation   |                 |
|                | Bluetosth          |                 |

#### 2.5 Ajustes del ecualizador

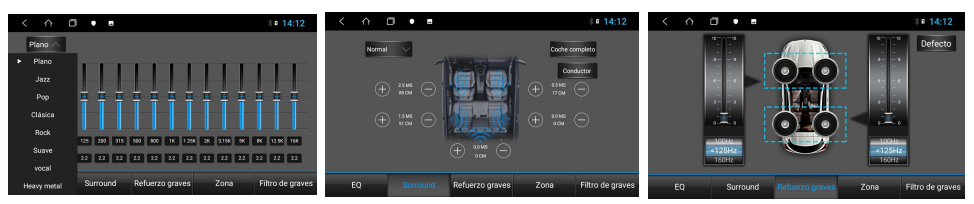

*Per*mite personalizar los gustos de audición mediante: Ecualizador de 16 bandas con Factor Q , alineamiento de tiempo por canales independientes, refuerzo de graves entre 0-12 Db en la frecuencia seleccionada o incluso ajustar el corte de frecuencia.

## **3. AJUSTES DEL SISTEMA**

#### 3.1 Acceso directo al menú superior

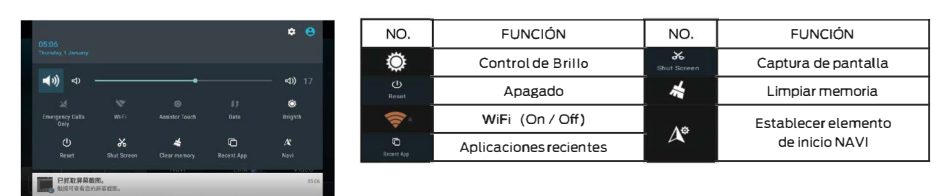

#### 3.2 WiFi / Punto de acceso WiFi

Seleccione 'Ajustes' → 'WiFi' → 'Si' → 'Seleccione dispositivo' → 'Introduzca contraseña' → 'Conectar'.

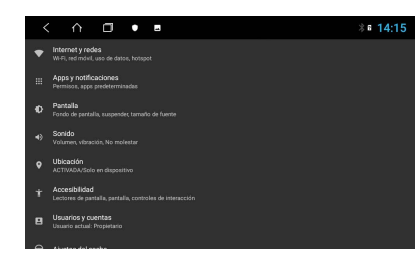

Seleccione 'Ajustes' → 'Más' → 'Compartir internet y zona WiFi' → 'Si' → 'Ajuste contraseña'.

| < |                                                   | ∦∎ 14:15 |
|---|---------------------------------------------------|----------|
|   | Internet y redes                                  | :        |
| • |                                                   | •        |
|   |                                                   |          |
|   | Uso de datos<br>DB de datos usados                |          |
|   | Hotspots y dispositivos portátiles<br>Desactivado |          |
|   | Tarjetas SIM                                      |          |
|   | Plan móvil                                        |          |
|   | Motowin                                           |          |

Nota: Configure el punto de acceso WI-FI después del enlace WI-FI o 3G

### 2.5 Setting EQ

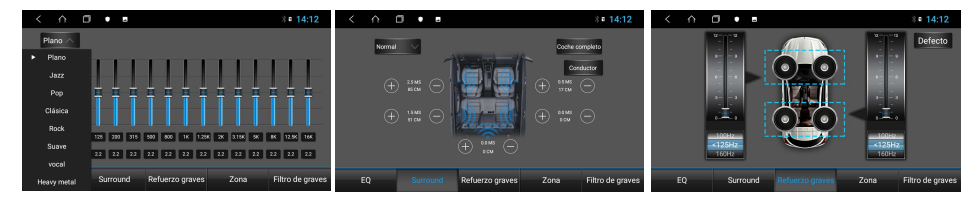

Allows you to customize listening tastes by: 16-band equalizer with Q Factor, time alignment by independent channels, bass boost between 0-12 dB at the selected frequency or even adjust the High frequency Cut

## **3. OPERATION OF SYSTEM SETTINGS**

#### 3.1 The top menu shortcuts

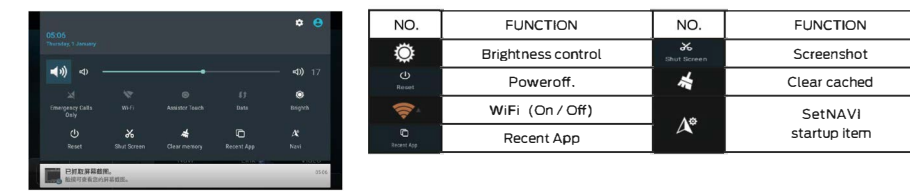

### 3.2 WiFi / WiFi hotspot

Press 'Settings'  $\rightarrow$  'WiFi'  $\rightarrow$  'On'  $\rightarrow$  'Selective network'  $\rightarrow$  'Password'  $\rightarrow$  'Connect'.

| < | ^ □ • ■                                                                   | <b>≋</b> ∎ 14:15 |
|---|---------------------------------------------------------------------------|------------------|
| • | Internet y redea<br>Wi-Pi, red mdwit, uso de datos, hotspot               |                  |
|   | Apps y notificaciones<br>Permisoa, apps predeterminadas                   |                  |
| ø | Pantalla<br>Fondo de partalla, suspende; tarnaño de fuente                |                  |
| 0 | Sonido<br>Volumen, vitasción, No molestar                                 |                  |
| • | Ubicación<br>ACTIVADA/Solo en dispositivo                                 |                  |
| ŧ | Accesibilidad<br>Lectores de pastalla, partalla, controles de interacción |                  |
| 8 | Usuarios y cuentas<br>Usuario schail: Propietano                          |                  |

Press 'Settings' → 'More' → 'Tethering & Portable hotspot ' → 'Open' → 'Settings Hotspot'.

|   | < ^ 🗆 • •                                         | <b>∦</b> ∎ 14:15 |
|---|---------------------------------------------------|------------------|
| ÷ | Internet y redes                                  | 1                |
| • |                                                   | •                |
| 4 |                                                   |                  |
| 0 | Uso de datos<br>O 8 de datos usados               |                  |
| ø | Hotspots y dispositivos portátiles<br>Desactivado |                  |
| 6 | Tarjetas SIM                                      |                  |
|   | Plan móvil                                        |                  |
| * | Mode avión                                        |                  |

Remark: Setting Wi-Fi hot spot after link WIFI or 3G.

| Sup | port 3G       |                |                   |                |                    |         |         |
|-----|---------------|----------------|-------------------|----------------|--------------------|---------|---------|
| 1   | Huawei        | Huawei         | Huawei            | Huawei         | InnoComm           | ZTE     | ZTE     |
|     | EM770         | EM770 <b>W</b> | E160              | EM750          | (1001)             | MF220   | MF210   |
| 2   | Huawei        | Huawei         | Alcatel           | ZD             | ZTE                | Qualcom | Qualcom |
|     | E261          | E1 <b>7</b> 50 | X220E             | (6000)         | MF190              | (9603)  | m(0003) |
| З   | ZTE<br>MF190S | ZD<br>(7000)   | Qualcom<br>(9013) | Huawei<br>E180 | InnoComm<br>(0020) |         |         |

#### 4G use:

Turn off the unit and plug the SIM card into the 4G rear slot and restart the unit. the icon will appear automatically indicating the signal level

## 3.4 ES file browser \ Copy file

Click into system file, press local / (local/usb0), long time press a file, use copy or cut; Paste: press favorite/switch to menu and paste you copy or cut file.

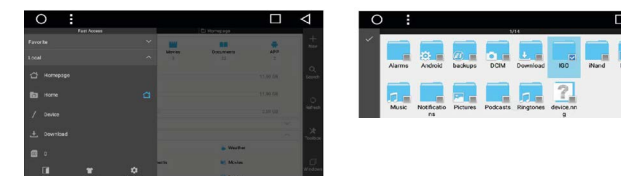

## 3.5 ES file browser \ Copy map

Click into system file, press local / (local/usb0), long time press NAVI file (IGO Careland NaviOne....), use copy or cut a file;

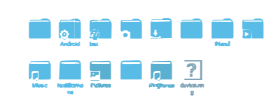

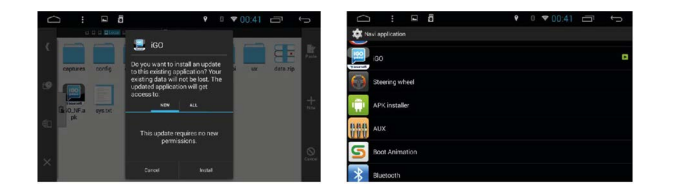

## 2.2 Bluetooth

Emparejamiento:

• MODO 1: Pulse y despues para ver los dispositivos bluetooth disponibles, seleccione el dispositivo que desee emparejar e introduzca la clave '1234' en el teléfono cuando lo solicite, se iluminará el símbolo **e** 

· Modo 2: Encienda el Bluetooth del teléfono y seleccione ' DD571A ', busque en la lista 'Evus 570A' e introduzca el código '1234'

La conexión será completa cuando aparezca el nombre del dispositivo en la lista.

| NO.        | FUNCIÓN               | FUNCIÓN               |
|------------|-----------------------|-----------------------|
|            | Lista de dispositivos | Teclado numérico      |
| Q          | Buscar dispositivos   | Registro de llamadas  |
| <b>+</b> } | Desconectar           | Descargar agenda      |
| Ŵ          | Borrar dispositivo    | Reproductor de música |
| <b>(</b> ) | Abandonar la búsqueda | Ajustes de bluetooth  |
|            |                       |                       |

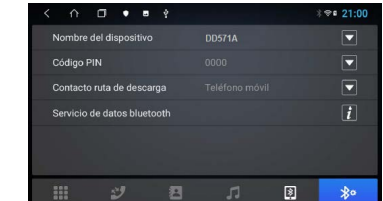

## 2.3 Reproductor de música

Pulse ★ o seleccione el icono 'Música'→

En la pantalla del reproductor puede seleccionar, USB, e INand (Memoria interna).

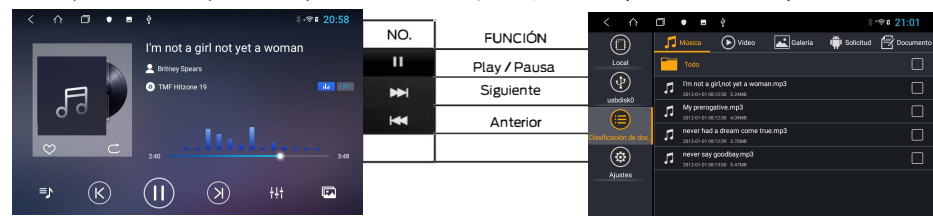

## 2.4 Reproducción de video

Pulse  $\circ$  o seleccione la aplicación  $\rightarrow$   $^3$ 

En la pantalla del reproductor puede seleccionar USB e INand (Memoria interna)

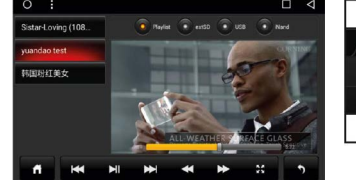

| NO.       | FUNCIÓN      | NO. | FUNCIÓN          |
|-----------|--------------|-----|------------------|
|           | Play / Pausa | 50  | Ampliar          |
| <b>Im</b> | Siguiente    | *   | Avance rápido    |
|           | Anterior     | *   | Retroceso rápido |
|           |              | USB | USB              |
|           |              |     |                  |

## 2. USO DE LA INTERFAZ

Esta sección contiene instrucciones de la localización de los controles y operaciones básicas que encontramos en la sección principal.

1. Salir

2. Home

- 3. Historial funciones
- 4. USB
- 5. Apps
- 6. Fuentes disponibles
- 7. Ajustes

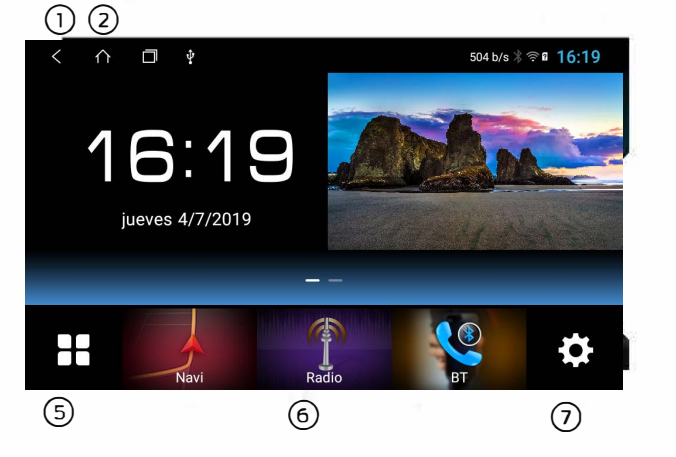

## 2.1 RADIO

Esta sección contiene instrucciones de localización de los controles y operaciones básicas para navegar por el modo 'Radio'.

1. Auto store 2. Retroceso fr. 3. Banda 4. Avance fr. 5. Loc/ Dx 6. EQ 7. Fondo pantalla

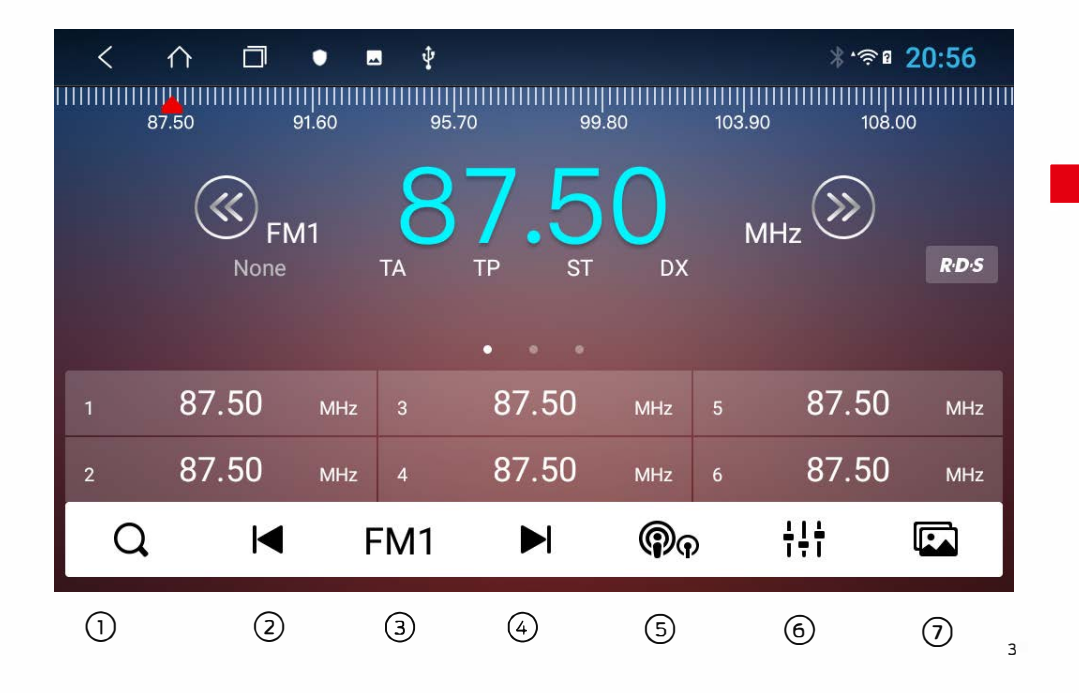

#### 3.6 APP Download

Click into Android Market, select download APP.

## 3.7 Unistall APP

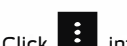

Click into Application, press on a APP file 3 seconds, drag to trash the upper left of the screen to determine of uninstall.

Click 'Applications'  $\rightarrow$  'Settings'  $\rightarrow$  'Apps'  $\rightarrow$  'Uninstall and force stop'.

| 100000 |
|--------|
|        |
|        |
|        |
|        |
|        |

## 3.8 Steering wheel control

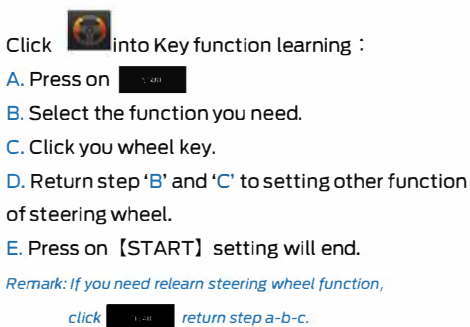

|         | 0       | 9 0 <del>9</del> 00 | :54 🗇 🕤 |  |
|---------|---------|---------------------|---------|--|
| VOL+(R) |         |                     | MODE    |  |
| HOME    | MENU    | BACK                |         |  |
| PREV    | ANSWER  | POWER               | NAVI    |  |
| RADIO   |         |                     |         |  |
| RESERVE | RESERVE | RESERVE             | RESERVE |  |
| START   | RESERVE | RESERVE             | CLEAR   |  |

## 4. SET SYSTEM FUNCTION

| 4.1 Select radio region. | 0:                                                                      |  |
|--------------------------|-------------------------------------------------------------------------|--|
|                          | ← Carsett/hgs                                                           |  |
| 4.2 Brake setting.       | Navi application<br>Select navi application from installed applications |  |
|                          | Hum away start                                                          |  |
| 4.3 Radio system.        | Shutdown delay<br>Shutdown delay time when ACC OFF                      |  |
| 4.4 Panel light setting  | MCU update                                                              |  |
| -i i unet igne settingi  | System update                                                           |  |
| 4.5 Force USB 1.1        | Warning No ignition and No power off                                    |  |
|                          | Reset factory                                                           |  |
| 4.6 Logo settings.       | Extra settinga                                                          |  |

Settings path: 'Application'  $\rightarrow$  'Settings'  $\rightarrow$  'General'  $\rightarrow$  'Extended settings'  $\rightarrow$  '123456'  $\rightarrow$  'OK'

## 5. SYSTEM / MCU UPDATE

#### 5.1 Update System

| 'Se | etti  | ngs'→ | 'General' → ' | Ca | rs settings' → ' | Sys | tem | Update' → OK                                        |
|-----|-------|-------|---------------|----|------------------|-----|-----|-----------------------------------------------------|
| C   | )     |       |               |    |                  |     | ٥   | 0:                                                  |
| Set | tings |       |               |    |                  |     | ۹   | ← Car settings                                      |
| *   | Apps  | 1     |               | =  | Storage & USB    |     |     | Steering wheel<br>Set or update steering wheel keys |

| Settings         |                      | ← Car settings                                                          |
|------------------|----------------------|-------------------------------------------------------------------------|
| Apps             | 🗮 Storage & USB      | Steering wheel<br>Sit or update steering wheel keys                     |
| Menioty          |                      | Navi application<br>Silvert nav addication from vistalling applications |
| Personal         |                      |                                                                         |
| Location         | Accounts             | Next auto start                                                         |
| Language & input | G Google             | Shutdown delay<br>Shutdown delay time when ACC OFF                      |
| lyver.           |                      | MCU update<br>Warning: No (gRillios and No power off                    |
| S Date & time    | () Developer options | System update<br>Moview No imitiate and No assure off                   |
| T Car settings   | 3 About tablet       | Reset factory                                                           |

## 5.1 Update MCU

'Application' → 'Settings' → 'Car setting' → 'MCU update' → 'OK'

| 0:                                                                      | Ø |
|-------------------------------------------------------------------------|---|
| Steering wheel<br>Set or update steering wheel keys                     |   |
| Navi application<br>Select navi application from installed applications |   |
| Novi auto start                                                         |   |
| Shutdown delay<br>Shutdown delay time when ACC DFF                      |   |
| MCU update<br>Warning No ignition and No power off                      |   |
| System update<br>Warning: Noignition and No power off                   |   |
| Reset fuction                                                           |   |

## **1. FUNCIONES DEL PRODUCTO**

1. Reproducción de música: Soporta los siguientes formatos de audio: MP3/WMA/APE/FLAC/WAV/AAC, etc.

2. Reproducción de video: Soporta los siguientes formatos de video: RM/RMVB/AVL/MOV/MWV/ASF/VOB/3GP/MPEG, etc.

3. Búsqueda de imagen / Ampliación / reducción, soporta los formatos: JPG/JPEG/BMP/GIF/PNG, etc.

4.Radio/Bluetooth.

5. Entradas y salidas de Audio y video.

6.USB-IPOD (opcional).

7. Navegación GPS 3D integrados (opcional).

8. Soporta actualización de mapas online (opcional).

## 9. WIFI incorporado.

10. Soporta navegación por Internet 3G. (opcional).

11.Soporta navegación por Internet 4G. (opcional).

- Soporta navegación por Internet compartiendo datos (WIFI hot spot). 12.
- 13. Soporta USB, copia de archivos desde USB, lectura y escritura.
- 14. Soporta instalación de alrededor de 600,000 Android apps.
- 15. MSN, Skype, Gmail, Twitter, Facebook, y Blogs
- Soporta televisión Digital DVBT-HD (módulo opcional). 16.
- 17. Soporta conexión a DVR (opcional).
- 18. Soporta TMPS (opcional).
- 19. Soporta OBD (opcional).

## **ESPECIFICACIONES**

Voltaje de operación: DC 12V Rango admisible: 10.8V ~ 16V Consumomáximo: 10A Rango de temperatura: -20°C~+70°C

 $\Box \triangleleft$ 

# 6. PRODUCT SCHEMATIC DIAGRAM

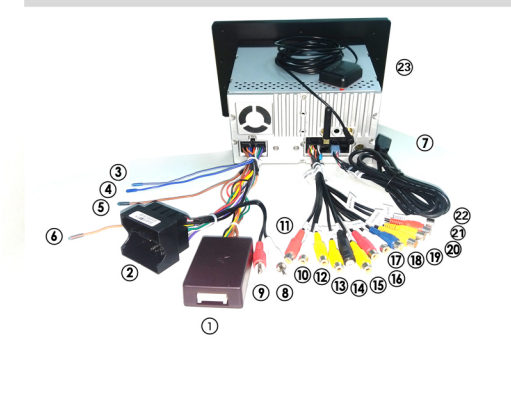

| ① Canbus Decoder | (2) Power Connector |
|------------------|---------------------|
| ③ AMP-CONT       | (4) AUTO-ANT        |

| (5) Revers       | 6 iLL            |
|------------------|------------------|
| ① USB            | (8) Car Aux In L |
| ) Car Aux In R   | 10 Aux L         |
| ① Aux R          | 12 Aux Video     |
| 🔞 Right Video Ir | n 🚯 MIC          |
| 15 Camera In     | line Out RR      |
| 🗊 line Out RL    | 18 Subwoofer     |
| 19 Video Out 1   | 20 Video Out 2   |
| 1 line Out FR    | 2 line Out FL    |
| 23 GPS Antenna   |                  |

## CONTENIDO

- 1. Funciones del producto ......2
- 2. Interfaz de usuario ......3
- 3. Ajustes del sistema ......5
- 4. Ajustes de las fuentes del sistema ......8
- 5. Actualizar MCU y sistema ......8
- 6. Preguntas frecuentes ......9

# 7. PREGUNTAS FRECUENTES

| QUESTION                    | SOLUTION                                                            | REPAIR                                                                                    |
|-----------------------------|---------------------------------------------------------------------|-------------------------------------------------------------------------------------------|
| CAN NOT<br>START            | 1: Check the power wire.                                            | Refer to (link of power wire).                                                            |
|                             | 2: Check power fuse is off or burned.                               | Change a 15A fuse.                                                                        |
|                             | 3: The reset button to check whether there is lose.                 | Press on 'RESET'.                                                                         |
| RADIO WITHOUT<br>WORK       | 1: Check radio antenna is normal.                                   | The radio antenna install in.                                                             |
|                             | 2: Choose a radio station and whether the sound normal.             | Check for proper listening.                                                               |
|                             | 3: Use LOC and DX scan.                                             | Set DX.                                                                                   |
|                             | 4: ISO power wire and wire P。ANT wire and original radio wire link. | Check that the blue "Auto-Ant" cable is properly connected.                               |
|                             | 5: check the scan area.                                             | Choice your area range.                                                                   |
| NAVI WITHOUT<br>WORK        | 1: Map problem.                                                     | Uninstall map and install again.                                                          |
|                             | 2: Map data broken.                                                 | Install NAVI map again.                                                                   |
|                             | 3: Map use of expired.                                              | Install NAVI map again.                                                                   |
|                             | 4: GPS no signal.                                                   | Check if the antenna is connected.                                                        |
|                             | 5: Check GPS antenna .                                              | Install GPS antenna.                                                                      |
|                             | 6: Rearrange GPS antenna.                                           | Put GPS antenna the seat.                                                                 |
| APP CAN NOT<br>WORK         | 1: System crash, abnormal cause of third party softwar and viruses. | Restore factory settings, way;<br>setting-common-restore factory<br>settings-password7890 |
|                             | 2: Not enough memory .                                              | End of some APP                                                                           |
| CAN NOT LINK<br>TO INTERNET | 1: 3G DONGLE no supply.                                             | Reference '3G supply list'.                                                               |
|                             | 2: WiFi not turn on.                                                | Settings $\rightarrow$ 'WIFI and Internet' $\rightarrow$ WIFI (" $\checkmark$ ".)         |
|                             | 3: WiFi wrong password.                                             | Check password.                                                                           |
|                             | 4: The boot does not recognize.                                     | Power off and put in 3G or WiFi model.                                                    |
|                             | 5: Can not link to internet from Phone hotspot.                     | Mobile phone set off sleep.                                                               |